# FIRST MERCHANTS COMMERCIAL BANKING

## Accessing Statements Online Banking User Guide

Online Banking provides you with access to 18 months of your account statement history through the Services section. You will be able to view, print and download your statements.

### **Selecting Statement Preferences**

To enable electronic delivery of your account statements, you will need to first enroll in eStatements. This will require you to change your statement Preferences:

- 1. Select Services
- 2. Select the eStatement Enrollment tile

| I First Merchants Bank<br>Helping you prosper |                       |                                      |                                     |          |                                                                |  | on, Chris Client |
|-----------------------------------------------|-----------------------|--------------------------------------|-------------------------------------|----------|----------------------------------------------------------------|--|------------------|
| Home                                          | Transfers and Payment | s Services                           | Information Reporting User Settings | Admin To | ools Connect With Us Log Off                                   |  |                  |
| Ser                                           | vices                 |                                      |                                     |          |                                                                |  |                  |
|                                               | DEPOS                 | SIT SERVIO                           | ES                                  |          |                                                                |  |                  |
|                                               | E R<br>So             | emote Depo<br>an and deposi          | osit Capture<br>t checks            |          |                                                                |  |                  |
|                                               | ACCO                  | JNT SERV                             | ICES                                |          |                                                                |  |                  |
|                                               | les P<br>∨            | ositive Pay<br>alidate check p       | ayments & automate check processing | 5        | Check Reorder<br>Reorder paper checks for any checking account |  |                  |
|                                               | (\$) S<br>PI          | t <b>op Paymen</b><br>ace a stop pay | <b>t</b><br>ment on a check         |          | eStatements<br>View and download your documents                |  |                  |
|                                               | ∲ e<br>C              | Statement B                          | nrollment<br>digital statements     |          |                                                                |  |                  |

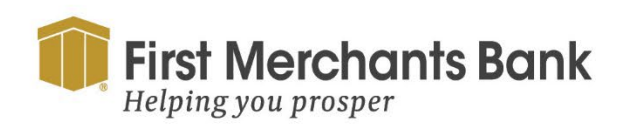

firstmerchants.com/commercial 800.205.3464

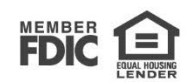

## FIRST MERCHANTS COMMERCIAL BANKING

- 3. Follow the verification prompts. Click Get Code
- 4. Enter the code and select Verify

| PDF       | Verification                                                                  |                                                                                               |
|-----------|-------------------------------------------------------------------------------|-----------------------------------------------------------------------------------------------|
| The E-Sig | gn Act requires us to verify that you are able to view PDFs. Please help us b | y following these two steps:                                                                  |
| 1         | Press "Get Code"—you will see a PDF with a code for you to copy and paste.    | Paste the code exactly as it appears into this field and click<br>Verify. ( Can't see a PDF?) |
|           | Get Code                                                                      | Verify                                                                                        |

- 5. Once you have verified access to PDF, a list of your accounts will appear.
- 6. Choose the delivery type for each account, either paper or electronic.

#### Statement Delivery

| Account ~                     | Delivery Type   | Address         |   |
|-------------------------------|-----------------|-----------------|---|
| CAREFREE CHKG XXXXXX4444      | Paper Statement | Address on File | Ø |
| CAREFREE CHKG XXXXXX8888      | Paper Statement | Address on File | Ø |
| COMM ANALYSIS CHKG XXXXXX8226 | eStatement      |                 | O |
| COMM ANALYSIS CHKG XXXXXX1360 | eStatement      |                 | O |
| MORRIS MOTORS LOC XXXXXX6803  | eStatement      |                 | O |

7. If eStatement is selected as the delivery type, you will receive the Electronic

Document and Disclosure Agreement.

8. Check I Accept the disclosure to change delivery method to eStatement.

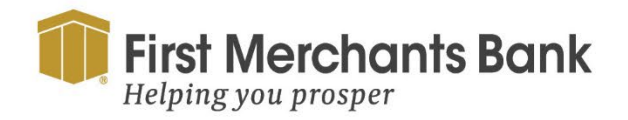

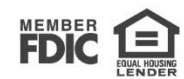

## FIRST MERCHANTS COMMERCIAL BANKING

### **Viewing electronic Statements**

To view your electronic Statements:

- 1. Select Services
- 2. Select the eStatement tile

| Scan and deposit checks                             |                                              |
|-----------------------------------------------------|----------------------------------------------|
| COUNT SERVICES                                      | _                                            |
| 🛃 Positive Pay                                      | 🗐 Check Reorder                              |
| Validate check payments & automate check processing | Reorder paper checks for any checking accoun |
| )Stop Payment                                       | E eStatements                                |
| Place a stop payment on a check                     | View and download your documents             |
|                                                     |                                              |
|                                                     |                                              |

3. Select an account from the list shown.

| First Help                                                                                                    | Merchants Bank              |          |                       |                                            |           |                   |         |        | Good Afternoon | , Chris Client |
|----------------------------------------------------------------------------------------------------|-----------------------------|----------|-----------------------|--------------------------------------------|-----------|-------------------|---------|--------|----------------|----------------|
| Home                                                                                                    | Transfers and Payments      | Services | Information Reporting | User Settings                              | Admin Too | s Connect With Us | Log Off |        |                |                |
| Adva                                                                                                    | Advanced Estatement Viewer  |          |                       |                                            |           |                   |         |        |                |                |
| This page allows you to view and download available eDocuments.<br>For your convenience, multiple accounts and document types may be selected in the drop-down box. |                             |          |                       |                                            |           |                   |         |        |                |                |
|                                                                                                    |                             |          |                       |                                            |           |                   |         |        |                |                |
|                                                                                                    | Select an account           |          |                       |                                            |           |                   |         |        |                |                |
|                                                                                                    |                             |          |                       |                                            |           |                   |         | $\sim$ |                |                |
|                                                                                                    | From                        |          |                       |                                            | То        |                   |         |        |                |                |
|                                                                                                    | 02/05/2024                  |          |                       | ter en en en en en en en en en en en en en | 影 05/     | 15/2024           |         |        |                |                |
|                                                                                                    | View documents for accounts |          |                       |                                            |           |                   |         |        |                |                |

- 4. Select the date range.
- 5. Click View documents for accounts.
- 6. A list of eStatements within the date range will appear for the selected account.

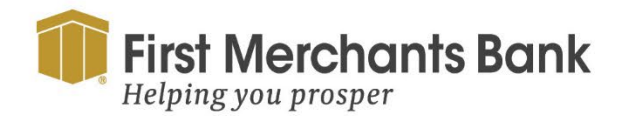

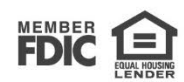